# 浙江省第九届大学生广告创意设计竞赛

# 参赛者手册

## 一、操作平台要求

- 1、推荐使用 Google Chrome 浏览器;
- 2、如果是 win10 系统,可以用 Edge;
- 3、如果您安装的是360浏览器,请升级到最新版本,并用极速模式。

## 二、省赛报名流程

省赛报名及作品提交时间: 5月29日0:00--6月25日24:00

步骤一:打开竞赛网址 sun-ada. zj. moocollege. com,进入报名系统(如图1)。

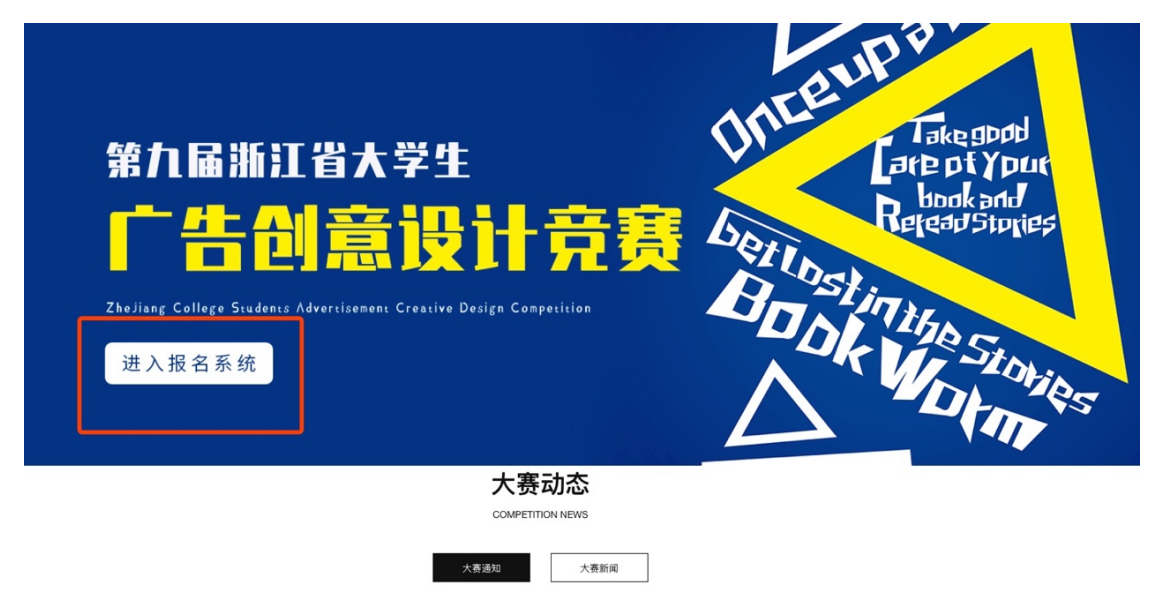

图1进入报名系统

## 步骤二:队长填写报名表(由团队队长报名)。

1、点击立即报名: (如图2)

| 施江省大学生<br>「告创意<br>设计竞赛<br>Party Careford | 新江省第<br>新江省第<br>新江省第<br>新江省第<br>第<br>日日の社<br>日日の社<br>日日の社<br>日日の社<br>日日の社 | 各九届大学生广告创意设<br>生广告创意设计竞赛以"促进教改<br>提交作品 < 分享 | <b>计竞赛</b><br>启迪智慧 强化能力 提高素质 <sup>*</sup> |       | 认伍数 0 / 人数 0 |
|------------------------------------------|---------------------------------------------------------------------------|---------------------------------------------|-------------------------------------------|-------|--------------|
| 5月29日                                    | 5月29日                                                                     | 6月30日                                       | 7月03日                                     | 7月03日 |              |
| 省赛报名                                     | 作品提交                                                                      | 省赛评审1                                       | 第二阶段                                      | 省赛评审2 |              |

图 2 竞赛报名入口

2、注册登录:

先注册(请用手机号注册,如图3),后登录;若已有账号,直接点击账户 登录(如图4)。

| 个人注册 」 机构注册     | * @ 课 云        |
|-----------------|----------------|
| 请输入手机号          |                |
| 请输入手机号          |                |
| 请输入密码           |                |
| 清输入密码           | 扫码登录 帐户登录 短信登录 |
|                 |                |
|                 | 请输入帐号          |
| 收到的验证码 获取验证码    |                |
|                 | -<br>          |
| 请输入真实姓名         | H3/ID2 (mm u 2 |
| 我已认真阅读并接受《免责声明》 | 登录             |
| 提交              | 立即注册 找回密码      |
| 图 3 用户注册界面      | 图 4 用户登录界面     |

3、队长完善个人信息:

队长登录后,点击"立即报名"-"去完善"(如图 5);点击个人信息, 填写好信息后点击"保存"。(带星号为必填,如图 6)

| h江省大学生<br>广告创意<br>设计竞赛<br>Partice Langer<br>Partice Langer<br>Partice | 新江省第<br>新江省朱学生<br>6011<br>1111<br>1111<br>1111<br>1111<br>1111<br>1111<br>111 | 1届大学生广告创意设计<br>"告创意设计竞赛以"促进教改 /<br>進交作品 | <b>计竞赛</b><br>言迪智慧 强化能力 提高素 | 质"<br>脉伍数 0 / 人数 0 |
|----------------------------------------------------------------------------------------------------|-------------------------------------------------------------------------------|-----------------------------------------|-----------------------------|--------------------|
| 5月18日<br>●                                                                                                    | 5月18日<br>作品提交                                                                 | 6月30日<br>省赛评审1                          | 7月03日<br>第二阶段               | 7月03日<br>省赛评审2     |
| 竞赛信息 参赛指南 赛项                                                                                                    | 选手 团队                                                                         | 动态 排行榜                                  | 作品展示                        |                    |
| 赛项                                                                                                    | 个人信息缺                                                                         | 失                                       | ×                           |                    |
| 浙江省大学生<br><b>广告创意</b>                                                                                                    | Incent                                                                        | Takegor<br>Reptyr<br>Indest             | ***<br>省大学生<br><b>5台)意</b>  | Unceup a tur       |

图 5 队长完善个人信息

| ₽ | 我的竞赛 | 个人信息     | 请完善个人信息                      | 修改へ |  |
|---|------|----------|------------------------------|-----|--|
|   | 我的团队 |          |                              |     |  |
|   | 我的学习 |          |                              |     |  |
| 8 | 荣誉资质 |          |                              |     |  |
| 4 | 成长体系 |          | 180×180像素以上                  |     |  |
| 0 | 个人设置 | * 真实姓名   | 柚子酱                          |     |  |
|   |      | * 性别     | ● 男 ○ 文                      |     |  |
|   |      | * 出生年月   |                              |     |  |
|   |      | * 年龄     | 谓输入年龄                        |     |  |
|   |      | * 国籍     | 请输入国籍                        |     |  |
|   |      | * 选择身份   | ● 学生 ○ 老师 ○ 其他(社会人士、中职、K12等) |     |  |
|   |      | 个性签名     | 这位同学很懒,什么都没留下的说              |     |  |
|   |      | 身份证(护照)号 | 请输入身份证号护照号                   |     |  |
|   |      | * 学校     | 浙江工商大学                       |     |  |
|   |      | * 院系     | 请选择                          |     |  |
|   |      | * 专业     | 请选择                          |     |  |
|   |      | * 学历     | 请选择学历                        |     |  |
|   |      | *学号      | 请输入学号                        |     |  |
|   |      | * 邮箱     | 请输入邮箱                        |     |  |
|   |      | * 入学年份   | 请选择入学年份                      |     |  |
|   |      | 职务       | 请输入职务                        |     |  |
|   |      |          | <b>保存</b>                    |     |  |

图 6 队长完善个人信息页面

4、队长填写报名团队信息:

队长请按照如下操作完成报名团队信息填写。(如图7)

- (1) 选择要报名的赛项;
- (2) 输入队伍名称, 自行取名队名, 不要出现符号;
- (3) 默认报名人为团队队长;
- (4) 输入该团队指导老师信息, 姓名与手机号必须对应, 可删除增加;
- (5) 输入该团队参赛者信息,姓名与手机号必须对应,可删除增加;

(6) 填写完毕,点击提交。

(7) 队长填写好上述报名信息后,会出现"报名未完成-队员信息未完善" 的团队状态(如图 8),点击进入团队后,可查看队员信息完善情况(如图 9)。

|                   | 浙江省第九届大学<br>浙江省大学生广告创意设 | 生 <b>广告创意设计竞赛</b><br>计竞赛以"促进教改 启迪智慧 强化能力 提高素质" | -                 |
|-------------------|-------------------------|------------------------------------------------|-------------------|
| <b>政ITT元</b> 竞赛报名 |                         |                                                | ╳<br>队伍数 0 / 人数 0 |
|                   | ★赛项                     |                                                |                   |
| 5!<br>C<br>省      | 【视频类】影视广告               |                                                |                   |
|                   | *队伍名                    |                                                |                   |
| 竞赛信息              | 请输入                     |                                                |                   |
|                   | 队长 🛛                    | ★手机号/邮箱                                        |                   |
|                   | 白羽                      | 15381072855                                    |                   |
|                   | 0                       | 添加指导老师<br>泰加企业导师                               |                   |
|                   |                         | 添加团队成员                                         |                   |
|                   | 取消                      | 提交                                             |                   |

图 7 队长填写参赛报名团队信息

| 竞赛信息 | 参赛指南     | 赛项    | 选手  | 团队 | 动态 | 排行榜 | 作品展示 |   |
|------|----------|-------|-----|----|----|-----|------|---|
|      |          |       |     |    |    |     |      |   |
| 团    | 以        | 搜索    |     | 选  | 赛项 |     |      | ~ |
| E    | 报名未完成队员  | 信息未完善 |     |    |    |     |      |   |
| 汃    | 则试       |       |     |    |    |     |      |   |
| e    | <b>H</b> | 載报名表  | 4/9 |    |    |     |      |   |

图 8 队员信息未完善状态

| <ul> <li>队长(领队)</li> </ul> | 0            |            |            |
|----------------------------|--------------|------------|------------|
| 8                          | 白羽<br>浙江工商大学 |            |            |
| ● 指导老师 Ø                   |              |            |            |
| 8                          | 鲍老师          |            |            |
| • 团队成员                     |              |            |            |
| 8                          | 其他 未完善个人信息   | 9          | 面包 未完善个人信息 |
| 8                          | 了吗 未完善个人信息   |            |            |
|                            |              | 图 9 查看团队状态 |            |

### 步骤三: 队员完善个人信息(指导老师/企业老师操作相同)

1、团队队员打开报名网址:

https://cc.moocollege.com/#/details?id=5434

队长已报名的团队队员无须注册账号,直接选择点击右上角"登录"(如图 10),登录信息如下:

登录用户名: 用户手机号

#### 初始登录密码: 手机号后6位

2、登录后点击"个人中心"(如图 11),点击个人信息下拉框(如图 12), 完善个人信息(如图 13),完成后即可退出系统。注意:团队成员请选择学生身 份,学校指导老师请选择老师身份。

| <b>前</b> 摩课云 · 让竞赛更简单                               | 首页                                                          | 竞赛中心                                       | 客服中心 体验中心    | 登录 / 注册 |
|-----------------------------------------------------|-------------------------------------------------------------|--------------------------------------------|--------------|---------|
| 斯汪省大学生<br>广告创意<br>设计竞赛<br>Part inter the management | 浙江省第九届大学生广告创意设计<br>浙江省大学生广告创意设计竞赛以"促进教改 居<br>立即报名 建交作品 < 分享 | <b>十竞赛</b><br>3.迪智慧 强化能力 提高素质 <sup>*</sup> | 队伍数 1 / 人数 2 |         |
| 58188 581                                           | 88 68308                                                    | 78038                                      | 78038        |         |
|                                                     | 图 10 队员登录                                                   |                                            |              |         |

| <b>祚</b> 摩课 | 云·让竞赛更简单                                                                      |      |                                     | 首页                    | 竞赛中心       | 客服中心      | 体验中心         | 8                            |
|-------------|-------------------------------------------------------------------------------|------|-------------------------------------|-----------------------|------------|-----------|--------------|------------------------------|
|             | <sup>浙江省大学生</sup><br>「告创意<br>设计竞赛                                             |      | <b>的人國大学生广告创意</b><br>生广告创意设计竞赛以"促进教 | <b>设计竞赛</b><br>政 启迪智慧 | 强化能力 提高素质" |           |              | 我的意塞<br>个人中心<br>切换身份<br>退出登录 |
|             | Zheilage College Scedens: Advertionmen<br>Crawine Design Companition<br>5月18日 |      | 报名表 提交作品<br>6月30日                   | ≺ 分享                  | 7月03日      | 7月03日     | 队伍数 1 / 人数 2 |                              |
|             | ○●●●●●●●●●●●●●●●●●●●●●●●●●●●●●●●●●●●●                                         | 作品提交 |                                     |                       | 第二阶段       | <br>省赛评审2 |              |                              |

图 11 进入个人中心

| 我的竞赛     我的竞赛     我     我      我     我     我     我     我     我      我       我       我       我       我       我       我       我       我       我       我       我       我       我       我       我       我       我        我         我 | 个人信息             | 请完善个人信息                      | 修改     | ^ |
|----------------------------------------------------------------------------------------------------|------------------|------------------------------|--------|---|
| ◆ 我的团队                                                                                                    |                  |                              |        |   |
| ■ 我的学习                                                                                                    |                  |                              |        |   |
| ● 荣誉资质                                                                                                    |                  | 180×180像素以上                  |        |   |
| <b>二</b> 成长体系                                                                                                    | * ***            |                              |        |   |
| ○ 个人设置                                                                                                    | * 具头灶石           |                              |        |   |
|                                                                                                    | * 性别             | ○男 ○女                        |        |   |
|                                                                                                    | * 出生年月           | 请选择出生年月                      |        |   |
|                                                                                                    | * 年龄             | 请输入年龄                        |        |   |
|                                                                                                    |                  |                              |        |   |
|                                                                                                    | * 国精             | 请输入国籍                        |        |   |
|                                                                                                    | * 选择身份           | ● 学生 ○ 老师 ○ 其他(社会人士、中职、K12等) |        |   |
|                                                                                                    | 个性签名             | 这位同学很懒,什么都没留下的说              |        |   |
|                                                                                                    | 身份证(护照)号         | 请输入身份证号/护照号                  |        |   |
|                                                                                                    |                  |                              |        |   |
|                                                                                                    | * 学校             | aga at                       |        |   |
|                                                                                                    | * 院系             | 请选择                          |        |   |
|                                                                                                    | * 专业             | 请选择                          |        |   |
|                                                                                                    | * 堂田             | 海洋南非月                        |        |   |
|                                                                                                    | - <i>±</i> 1/J   | 调见日本于101                     |        |   |
|                                                                                                    | *学号              | 请输入学号                        |        |   |
|                                                                                                    | * 邮箱             | 请输入邮箱                        |        |   |
|                                                                                                    | * 入学年份           | 请选择入学年份                      |        |   |
|                                                                                                    |                  |                              |        |   |
|                                                                                                    | 职务               | 请输入职务                        |        |   |
|                                                                                                    |                  | 保存                           |        |   |
|                                                                                                    | 手机 是 / 邮站        |                              | //kaah |   |
|                                                                                                    | 〒7115/町相<br>密码修改 |                              | 修改     | ~ |
|                                                                                                    | 绑定社交账号           | 未绑定                          | 绑定     | ~ |

图 12 选择个人中心下拉框,队员完善个人信息

3、当团队<mark>所有成员个人信息完善好</mark>后,团队状态显示"报名成功",表明 已成功报名。(如图13)

| 竞赛信息          | 参赛指南           | 赛项   | 选手  | 团队 | 动态 | 排行榜 | 作品展示 |  |  |
|---------------|----------------|------|-----|----|----|-----|------|--|--|
| 才             | 队              | 搜索   |     | 本和 | 4组 |     |      |  |  |
| <b>王</b><br>汉 | 8名成功<br>]试<br> | 戰役名表 | 1/9 |    |    |     |      |  |  |

图 13 参赛团队报名成功

# 三、提交作品流程

### (由队长完成)

## 步骤一:队长提交作品

打开提交作品网址 https://cc.moocollege.com/#/details?id=5434 点击提交作品(如图14):

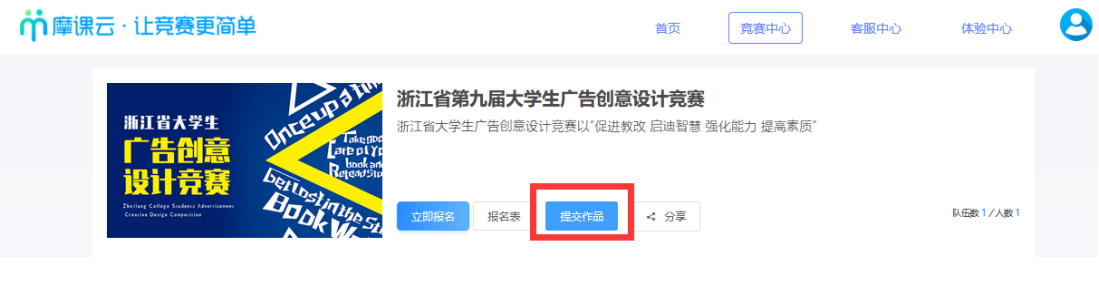

图 14 提交作品

步骤二:请按照作品类型选择相应的赛项,并选择所在团队(如图15)

| 施江省大学生<br>广告创意<br>设计竞赛<br>Paring Entry Guina Annual Control Days<br>Paring Entry Guina Annual Control Days<br>Paring Entry Guina Annua | Alegent<br>Alegent<br>brock and<br>ないた<br>ないた<br>ないた<br>ないた<br>ないた<br>ないた<br>ないた<br>ないた | 影视广告 返回主発表<br>大学生广告创意设计竞赛【视频<br>报名表 携交作品 < | 类影视广告】作品提交。<br>分享 | 队伍数 1 / 人数 1 |
|----------------------------------------------------------------------------------------------------|-----------------------------------------------------------------------------------------|--------------------------------------------|-------------------|--------------|
| €<br>省赛报名                                                                                                    | 5/                                                                                      | 6月30日                                      | 7月03日             | 7月03日        |
| <mark>竞赛信息</mark> 参赛指南  赛项                                                                                                    | 选择赛项/个                                                                                  | 大(团队)<br>【视频类】影视广告                         |                   |              |
| 竞赛信息                                                                                                    | 个人(团队)                                                                                  | 白羽-测试队伍                                    |                   |              |
| <b>克赉信息</b><br>竞赛范围:省赛,浙江省                                                                                                    |                                                                                         | 提交                                         |                   |              |
| 组织结构                                                                                                    |                                                                                         |                                            |                   |              |
|                                                                                                    |                                                                                         |                                            |                   |              |

图 15 选择赛项和团队

步骤三:按照页面要求,提交作品(如图16)

注意 1: 填写作品名称时请勿使用特殊符号,以免出错。

注意 2: 请务必在作品编号栏中填写<u>大广赛官网报名后生成的作品编号</u>,以 免作品提交失败。

注意 3: 上传作品的文件名请以<u>作品编号</u>命名,如有多则,请分别后缀"-1" "-2"等。

注意 4: 作品上传完成后,参赛者务必点击"作品展示",查看是否能正常 在线展示(如图 17)。

注意 5: 各项参赛作品的文件格式请严格按照<u>大广赛官方竞赛要求</u>进行设置。其中视频类/动画类参赛作品格式应为 mp4,若无法正常播放,请用转码器转成编码为 H264 的 mp4 视频重新上传。

| 运回                                                            | 提交  |
|---------------------------------------------------------------|-----|
| 作品提交须知:                                                       |     |
| 1.请按照作品类型,将作品上传到相对应的赛项中;<br>2.请务必填写好大广赛宫网报名后生成的作品编号,以免作品提交失败。 | li. |
|                                                               |     |
| * 作品名称: 测试<br>① {填写作品名称                                       |     |
|                                                               |     |
| *作品介绍: (1000字以内)                                              |     |
| 作品介绍作品介绍作品介绍测试 😢 填写作品介绍                                       |     |
| * 【必填】作品编号 3 填写作品编号,先写上编号,然后下拉选择                              |     |
| Ba10-11-022-0001                                              |     |
| Ba10-11-022-0001                                              |     |
|                                                               |     |
| * 【必选】 参赛作品 💿 🦳 🙆 大按照要求提交作品内容                                 |     |
| 将文 拖到此处,或点<br>1.23.0024                                       |     |

#### 图 16 提交作品页面

| 浙江省大学生     【视频类】微电影广告 返回主義意       浙江省大学生     新江省第九届大学生广告创意设计竞赛【视频类-微电影广告】作品提交。       浙江省第九届大学生广告创意设计竞赛【视频类-微电影广告】作品提交。       英田県会社会会会会会会会会会会会会会会会会会会会会会会会会会会会会会会会会会会会 |                                                                                                    |                      |             |               |  |
|----------------------------------------------------------------------------------------------------|----------------------------------------------------------------------------------------------------|----------------------|-------------|---------------|--|
| 5月19日<br>初赛-报名                                                                                                    | 5月19日<br>初赛-提交作<br>品                                                                                                    | 7月02日<br>初赛-评审作<br>品 | 7月07日<br>决赛 | 7月07日<br>决赛答辩 |  |
| 竞赛信息 参赛指南                                                                                                    | 赛项 选手 团队                                                                                                    | 、 动态 排行榜             | 作品展示        |               |  |
| 作品展示                                                                                                    |                                                                                                    | 全部                   | ~ 全部 ~      | 全部 评分 热度 最新   |  |
| 斯江省大学生<br><b>广告创意</b><br>设计竞赛                                                                                                    | UNCEUN COM<br>Later Di<br>Reconst<br>Company<br>Company<br>Co |                      |             |               |  |
| 改测试                                                                                                    | <u> </u>                                                                                                    |                      |             |               |  |
| \rm 白羽                                                                                                    | 心 投票                                                                                                    |                      |             |               |  |

图 17 作品展示检查

### 步骤四:若作品需要调整,在截止之前可随时编辑修改(如图18)

点击作品右上角"…"选择"编辑"进行修改。

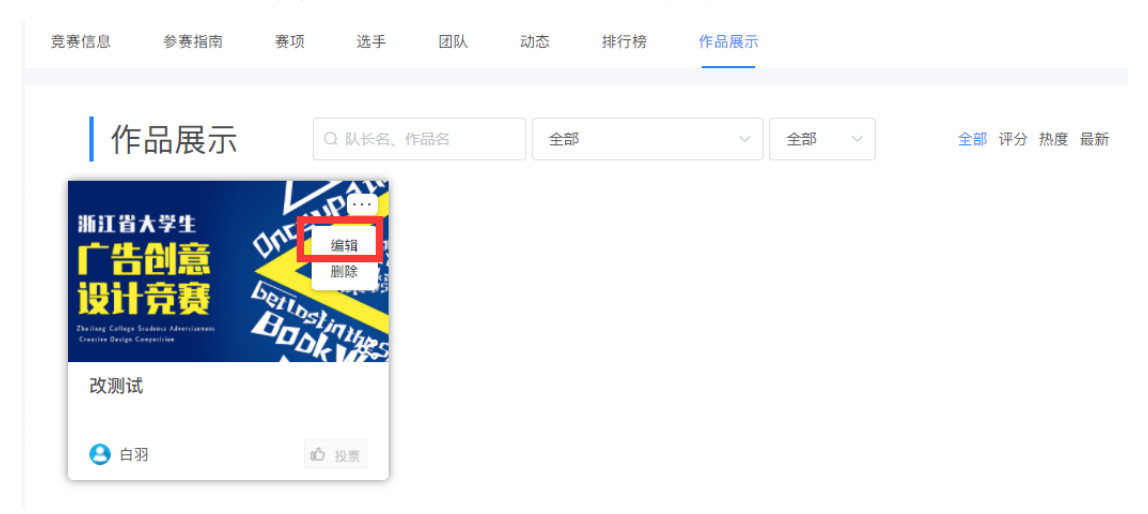

图 18 作品编辑